## Attaching a Consent Form to an Appointment

07/08/2024 8:00 pm EDT

Consent forms can be easily added to an appointment from the appointment window once they have been uploaded to your DrChrono account. For more information on uploading consent forms see our article Adding and Setting Up Consent Forms.

## To Add a Consent Form to an Appointment

1. Click on the Appointment on the calendar.

2. Click into the **Consent Forms** box and select the forms to be signed by the patient checking in for this appointment.

## 3. Click Save or Save and Close.

| Schedule Appointment *                                                                                                   |                                                |                         |                              |                       |
|----------------------------------------------------------------------------------------------------|------------------------------------------------|-------------------------|------------------------------|-----------------------|
| Appointment                                                                                                    | Billing Eligibility Vitals Growth              | charts Flags Lo         | og Comm. Revisions           | Custom Data MU Helper |
| Type <ul> <li>Appointment</li> <li>Video Visit</li> <li>Walk-in</li> <li>Transition of Care</li> <li>Referral</li> </ul> |                                                |                         |                              |                       |
| Credit: \$800.00                                                                                                    | 28 past appointments Primary Insurance: United | HealthCare [87726] 🍽 I  | Fall Risk:                   |                       |
| Provider                                                                                                    | Dr. James Smith                                | Supervising             | - If different to provider - | ~                     |
| Patient                                                                                                    | Laurie Sample - 12/08/1990 🛛 🕂 🖌 🕑             | Office:                 | Office 1                     | ✓ +                   |
| Reason:                                                                                                    | Group Session                                  | Profile:                | Group Therapy                | ~                     |
|                                                                                                    |                                                | Eligibility<br>Profile: |                              | ~                     |
| Scheduled:                                                                                                    | 04/11/2022 Time 07:20AM 🗘                      | Exam:                   | Exam 1                       | ~                     |
| Duration:                                                                                                    | 60 minutes Allow overlapping                   | Color:                  |                              |                       |
| Notes:                                                                                                    |                                                | Status:                 |                              | ~                     |
|                                                                                                    |                                                |                         | 7h 37m                       |                       |
| Consent                                                                                                    | × HIPAA Data Use Agreement (default)           |                         | View Clinical Not            | e                     |
| Forms.                                                                                                    | × No Show Policy (default)                     |                         | View All Appointmen          | ts                    |
| Recurring Appointment: A scheduled appointment cannot be converted to a recurring series                                 |                                                |                         |                              |                       |
| Arrange a Follow-up Reminder                                                                                             |                                                |                         |                              |                       |
| View Active Reminders:                                                                                                   |                                                |                         |                              |                       |
| Delete Save & Close Save Cancel                                                                                          |                                                |                         |                              |                       |

To avoid manually attaching Consent Forms to each appointment, you can attach them to an Appointment Profile: How do I add consent forms to an appointment profile? When the appointment profile is used, the Consent Forms will automatically attach.